# 教員用のWi-Fiについて

#### 使用できるWi-Fiについて

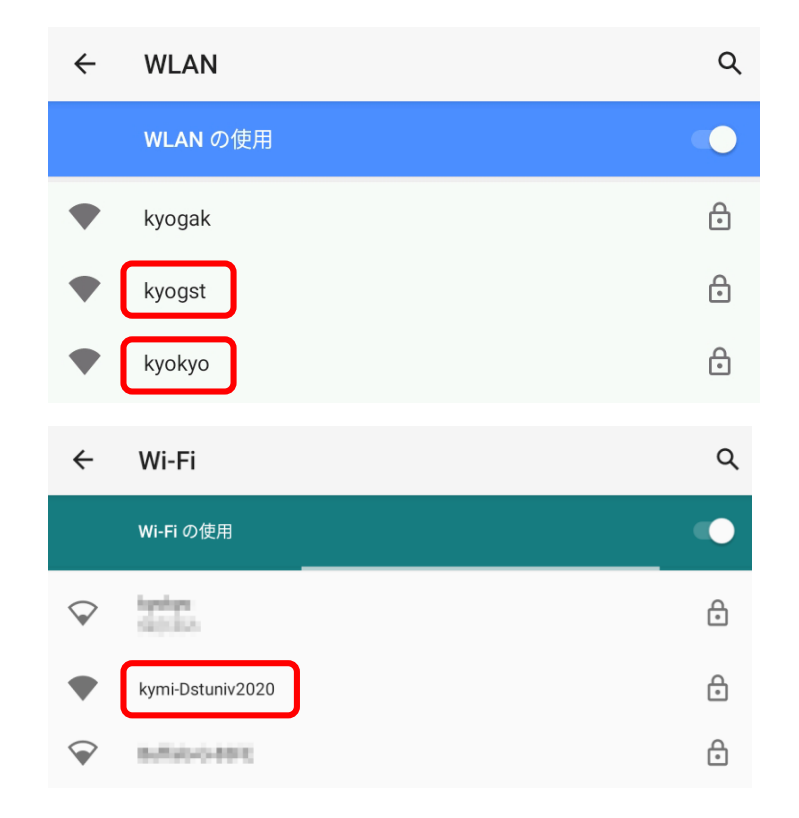

教員が使用できるWi-Fiは3種類です。

「kyokyo」…教職員用Wi-Fi

「kyogst」…ゲスト用Wi-Fi (サインイン不要)

「kymi-Dstuniv2020」…井の頭D棟3~5階専用Wi-Fi

### Kyokyo/kyogst が使用できる場所

全域 井の頭キャンパス

三鷹キャンパス

三鷹キャンパスの場合、 Kyokyo/kyogst とは別に無線LANがあ る場合もあります。その場所の管理部 署にお問い合わせください

医学部講義棟A

松田進勇記念アリーナ

保健医療教育棟

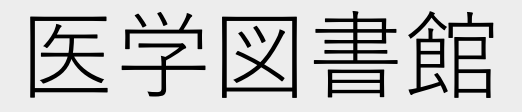

八王子キャンパス

全域(使用できない場所あり)

#### Wi-Fiの接続に失敗した場合

接続に失敗した場合は、一度Wi-Fiを削除して再度設定をしてください

1. Wi-Fiの設定画面を開く

- 2. 使用したいWi-Fi名を選択→削除を選択(Macなら「-」ボタン)
- 3. 再度Wi-Fi名を選択して接続してください

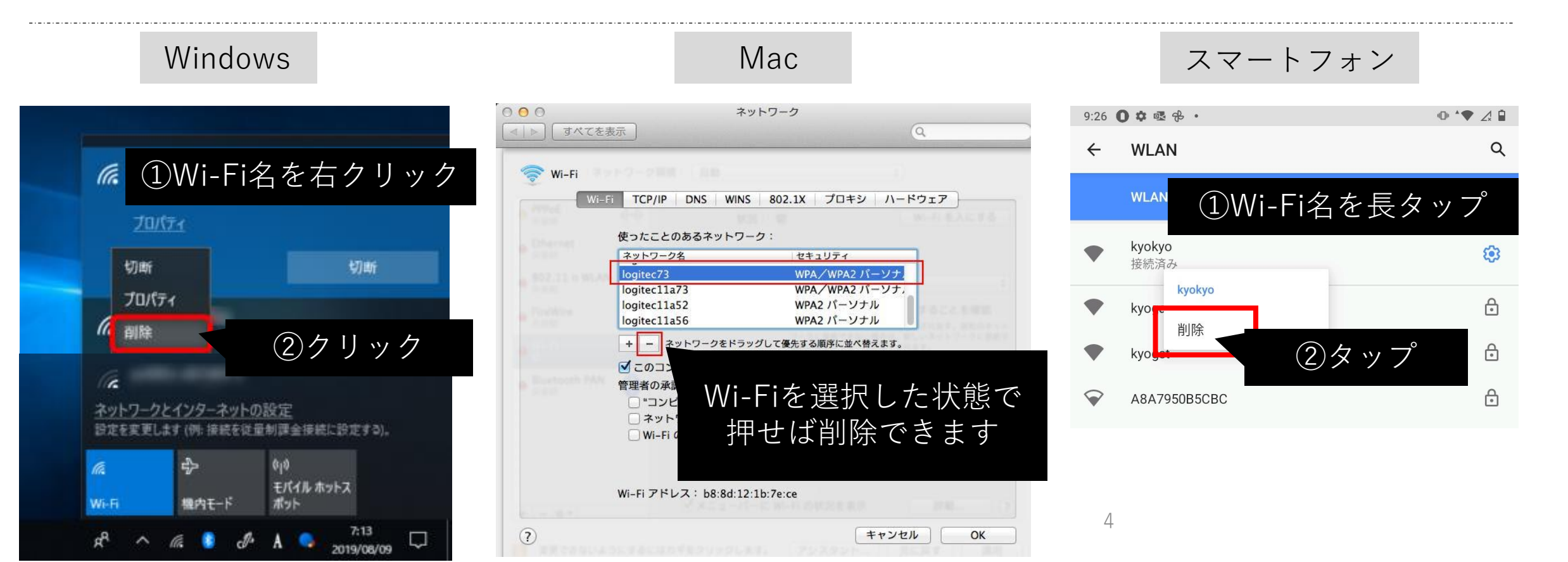

## ネットワーク名「kyokyo」について

• ID

| ÷                      | WLAN                       | ۹         |
|------------------------|----------------------------|-----------|
|                        | WLAN の使用                   |           |
| •                      | <sup>kyogak</sup> く これは学生用 | ⋳         |
| •                      | kyogst                     | ⋳         |
| •                      | kyokyo                     | ⋳         |
| $\widehat{\mathbf{v}}$ | 0-01                       | £         |
| $\widehat{\mathbf{v}}$ | 625/P                      |           |
| $\bigtriangledown$     | Nonlaamet add had 200      | ⋳         |
| $\bigtriangledown$     | 100476-e01761-05           | €         |
| $\bigtriangledown$     | 10.0                       | ⋳         |
| $\bigtriangledown$     | ware-0408                  |           |
| +                      | ネットワークを追加                  | 810<br>84 |

- :職員番号 or K職員番号
- パスワード : 統合認証パスワード (ユニパ・教卓PCと同じ)

パスワードが不明の場合は、総合情報センターまで お問い合わせください

Android・Chromebookで接続する場合はこの資料の8ページ目 「**Wi-Fiのつなぎ方(Android**)」からご参照ください

## ネットワーク名「kyogst」について

| ÷                      | WLAN                  | Q         |
|------------------------|-----------------------|-----------|
|                        | WLAN の使用              |           |
| •                      | kyogak < これは学生用       | €         |
| •                      | kyogst                | ⋳         |
|                        | kyokyo                | ⋳         |
| $\widehat{\mathbf{v}}$ | 8-21                  | ⋳         |
|                        | 975P                  |           |
| $\bigtriangledown$     | Nonlauret add had 200 | ⋳         |
| $\bigtriangledown$     | 100476-addres125      | ⋳         |
| $\bigtriangledown$     | 10.0                  | ⋳         |
| $\bigtriangledown$     | wate-0401             |           |
| +                      | ネットワークを追加             | 819<br>84 |

• ID

• パスワード

- :なし
- 総合情報センターへ お問い合わせください

誰でも使用できる代わりに、
kyogstに繋いでいるときは学内専用サイトに接続出来ません
来客時用のWi-Fiとしてご利用ください

Android・Chromebookで接続する場合はこの資料の8ページ目 「**Wi-Fiのつなぎ方(Android**)」からご参照ください

#### ネットワーク名「 kymi-Dstuniv2020 」について

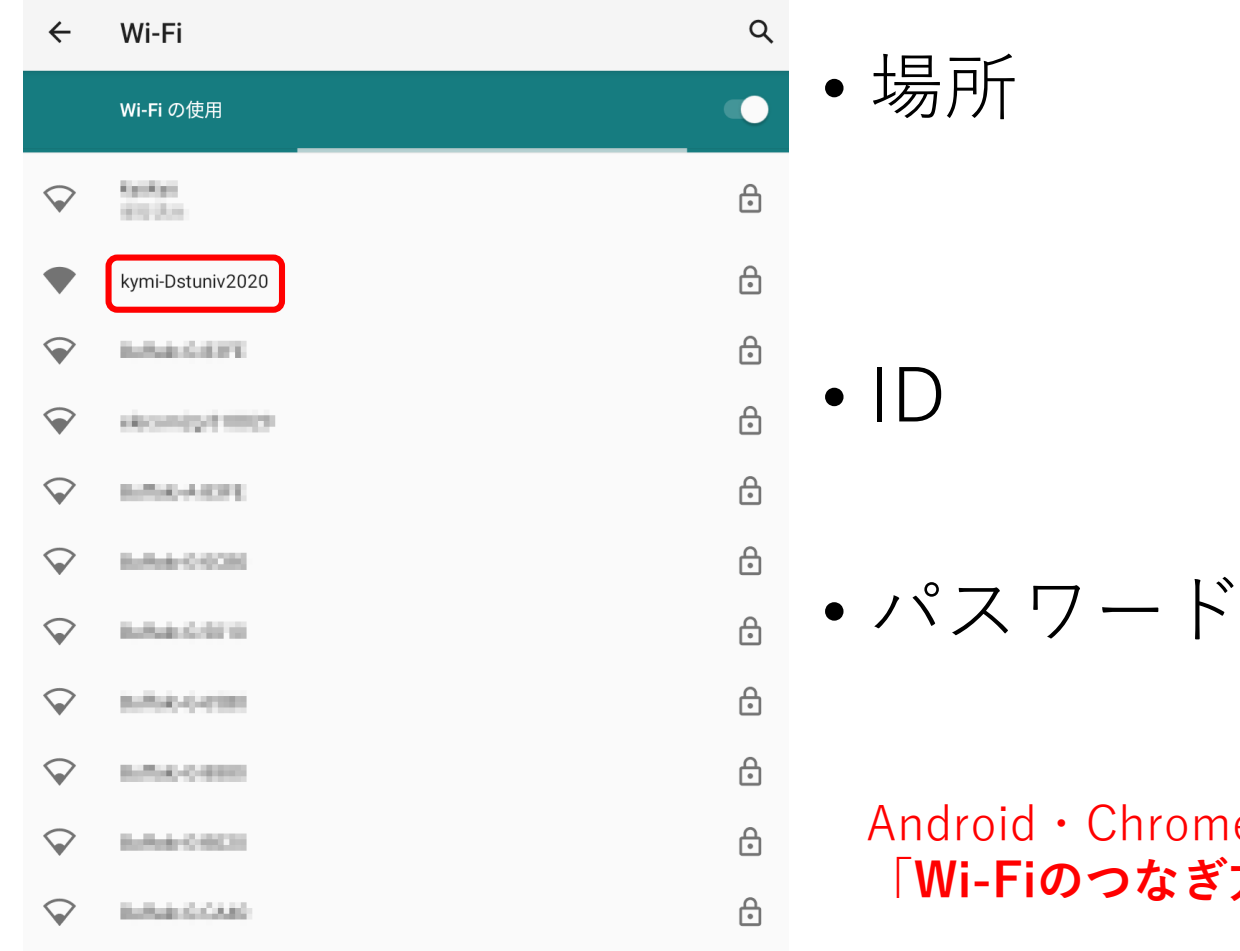

:井の頭キャンパスD棟3階~5階

:なし

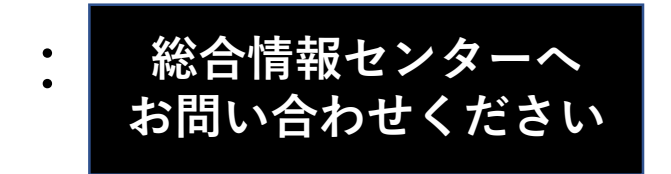

Android・Chromebookで接続する場合はこの資料の8ページ目 「**Wi-Fiのつなぎ方(Android**)」からご参照ください

## Wi-Fiのつなぎ方 (Android)

I[≡]

PC(主にChromebook)でも、 ID・パスワード以外の入力を求められたら 今回紹介する情報を入力することで接続できます

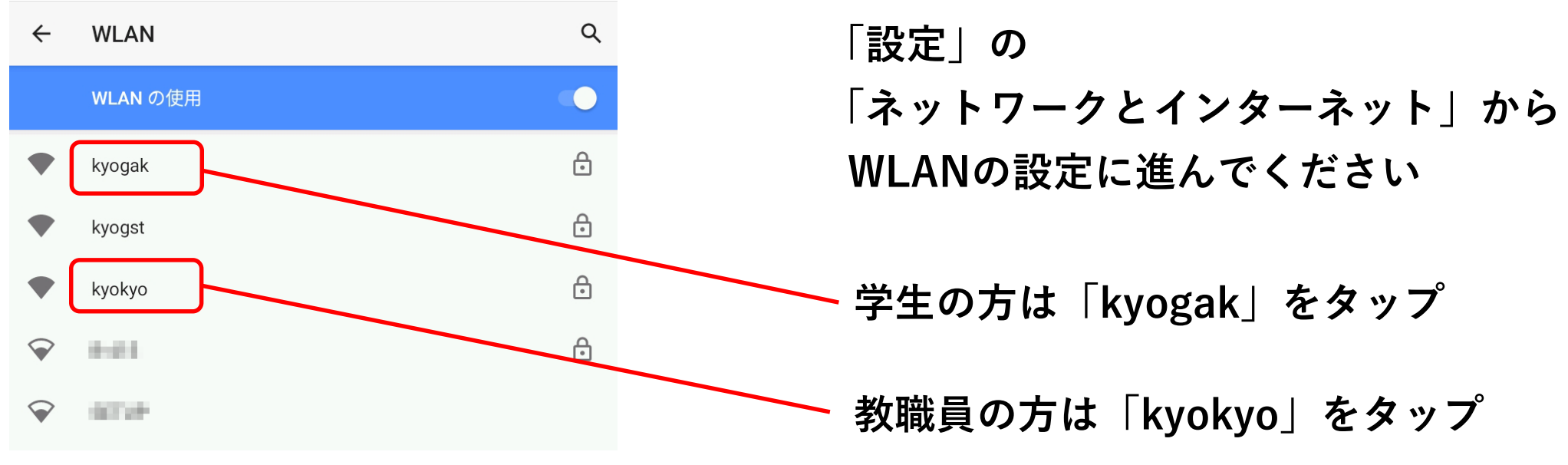

## Android11以降のWi-Fi接続情報

+ Chromebook

| EAP方式        |   |
|--------------|---|
| PEAP         | - |
| フェーズ2認証      |   |
| MSCHAPV2     | - |
| CA証明書        |   |
| システム証明書を使用   | ~ |
| オンライン認証ステータス |   |
| 検証しない        | • |
| ドメイン         |   |
|              |   |

| ドメインを指定する必要がありま | す。 |
|-----------------|----|
|-----------------|----|

ID

匿名ID

パスワード

□ パスワードを表示する

| EAP方式:                   | PEAP方式                |
|--------------------------|-----------------------|
| フェーズ2認証:                 | MSCHAPV2              |
| CA証明書:                   | システム証明書を使用            |
| オンライン認証ステータス:            | 検証しない                 |
| ドメイン:                    | kyorin-u.ac.jp        |
| ID (💥) :                 | 学籍番号 or 職員番号 or K職員番号 |
| 匿名ID ( <mark>※</mark> ): | 学籍番号 or 職員番号 or K職員番号 |
| パスワード:                   | 統合認証パスワード(ユニパと同じ)     |

※職員の方は職員番号の先頭に「K」を付けてください 教員の方は教卓PCのサインイン時と同じものを入力ください

## Android11より前のWi-Fi接続情報

| セキュリティ<br>WPA2/WPA3-Enterprise       |     |
|--------------------------------------|-----|
| EAP方式                                |     |
| PEAP                                 | •   |
| フェーズ2認証                              |     |
| なし                                   | •   |
| CA証明書                                |     |
| 検証しない                                | •   |
| 証明書が指定されていません。この接続ではプライバシーが保護さ<br>ん。 | れませ |
| ID                                   |     |
|                                      |     |
| 匿名ID                                 |     |
|                                      |     |
| パスワード                                |     |
|                                      |     |
| □ パスワードを表示する                         |     |
|                                      |     |

| EAP方式:   | PEAP方式                |  |
|----------|-----------------------|--|
| フェーズ2認証: | なし                    |  |
| CA証明書:   | 検証しない                 |  |
| ID (💥) : | 学籍番号 or 職員番号 or K職員番号 |  |
| 匿名ID(※): | 学籍番号 or 職員番号 or K職員番号 |  |
| パスワード:   | 統合認証パスワード(ユニパと同じ)     |  |
|          |                       |  |

※職員の方は職員番号の先頭に「K」を付けてください 教員の方は教卓PCのサインイン時と同じものを入力ください

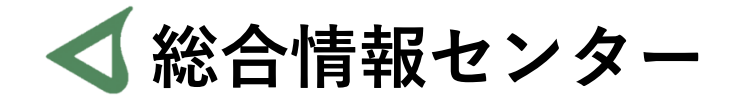

# なにか質問があれば お気軽にお問い合わせください

- 場所: 井の頭 F棟2階 エレベーター降りて左手前
  - hicenter@ks.kyorin-u.ac.jp
  - TEL: 代表番号 0422-47-8000 →内線 6232

※三鷹キャンパスから内線をかける場合、16-6232 です